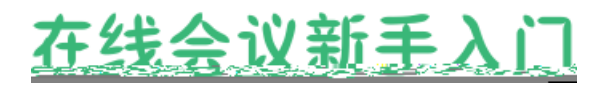

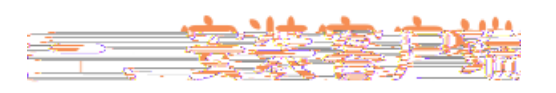

Windows

https://cc.cstcloud.cn/run/cascloudmeet.exe

2 Mac

https://cc.cstcloud.cn/run/cascloudmeet.dmg

3

1

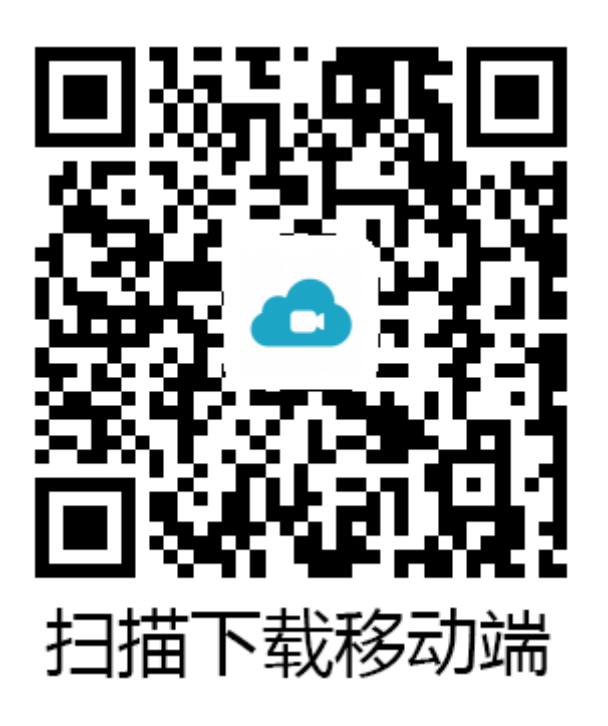

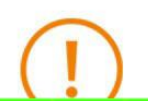

# iOS11 以上设备,请执行下载操作后,回到主界面。

#### 

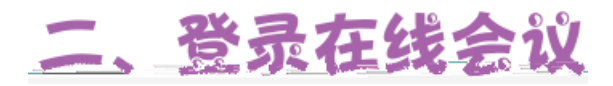

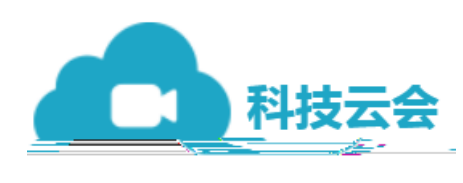

<u>astaling</u> (285<u>51</u>545 South

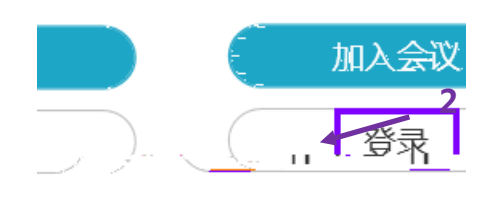

版本号:1.0

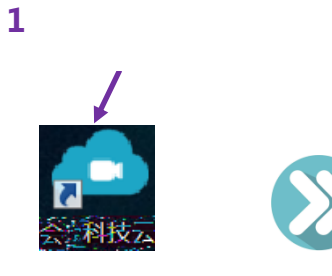

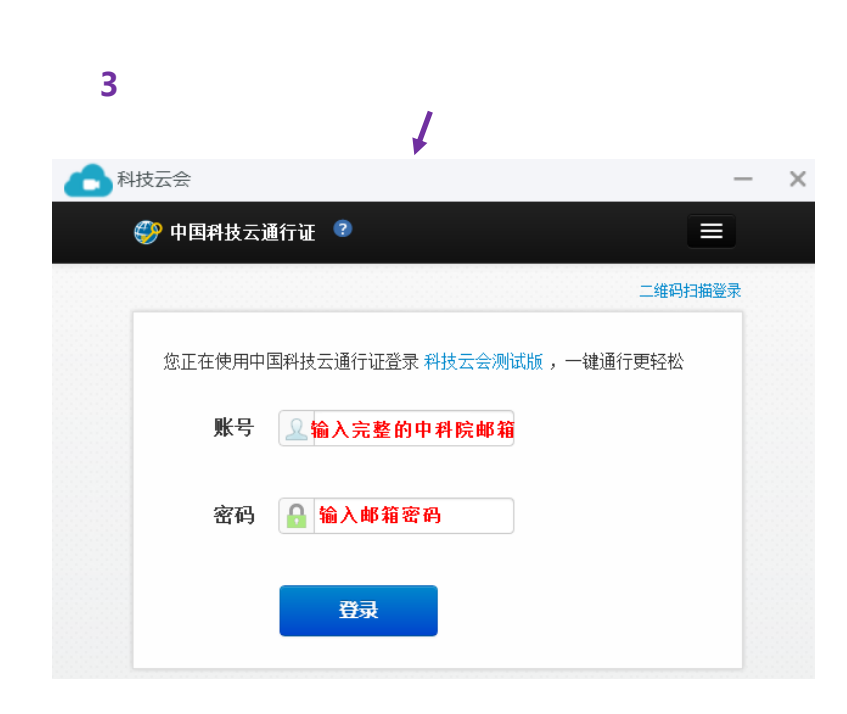

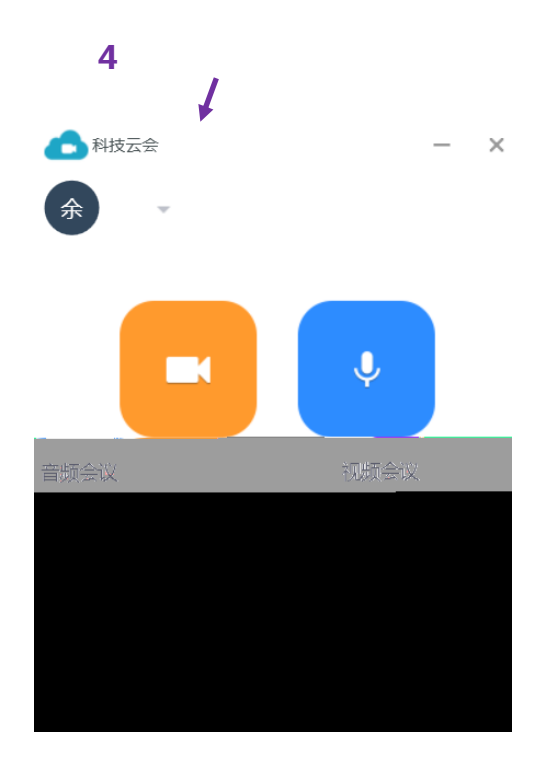

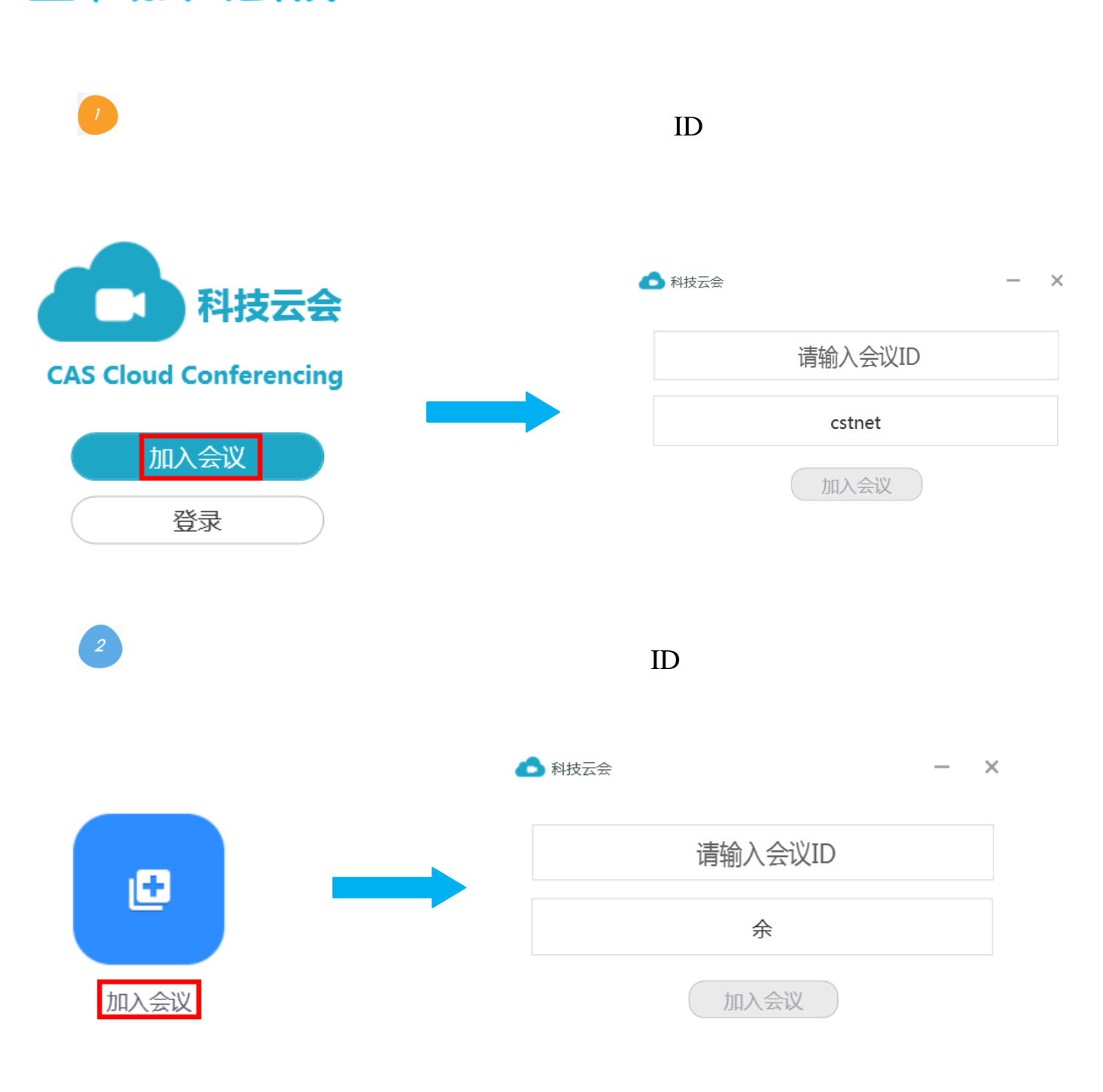

https://cc.cstcloud.cn/run/index.html?/j/48066

3

### 三、加入会议

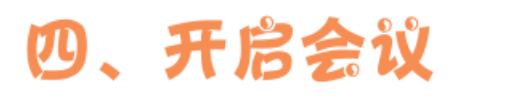

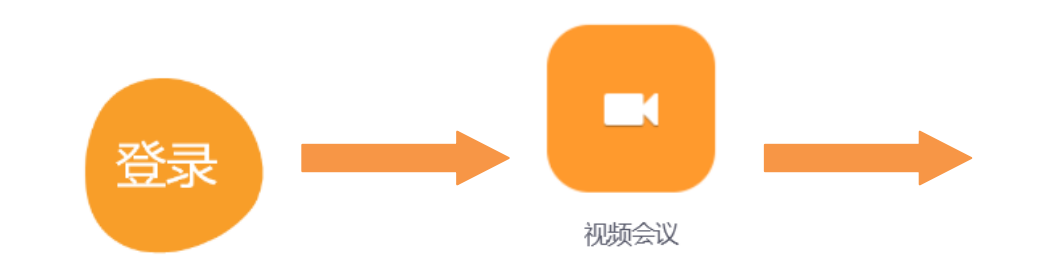

OR

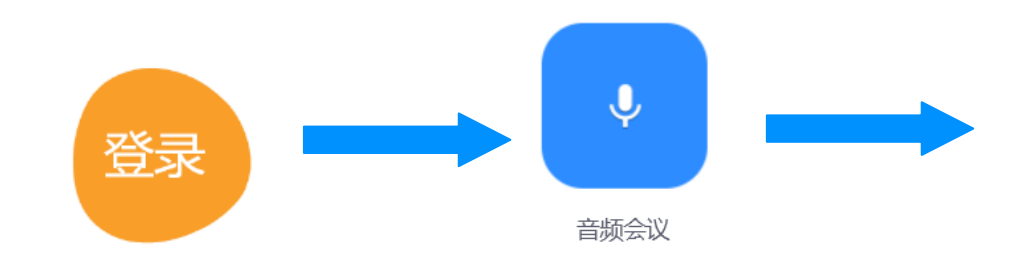

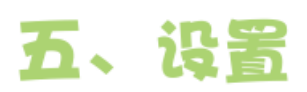

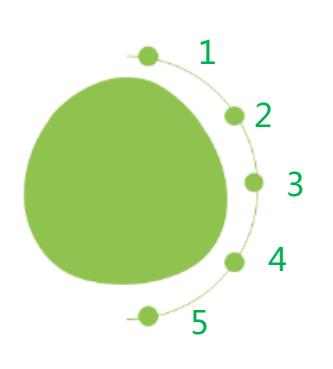

## (1) 调出设置页面

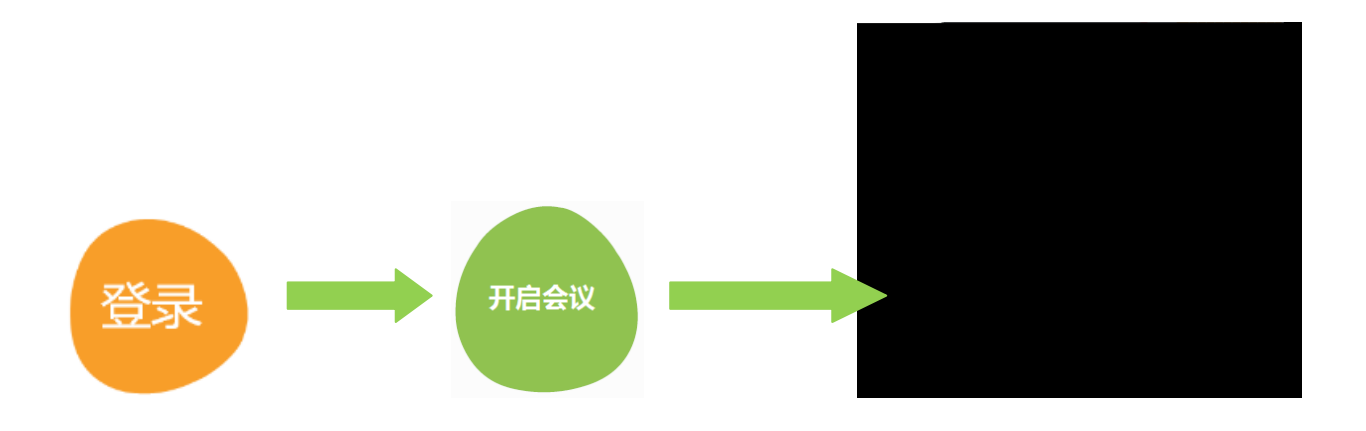

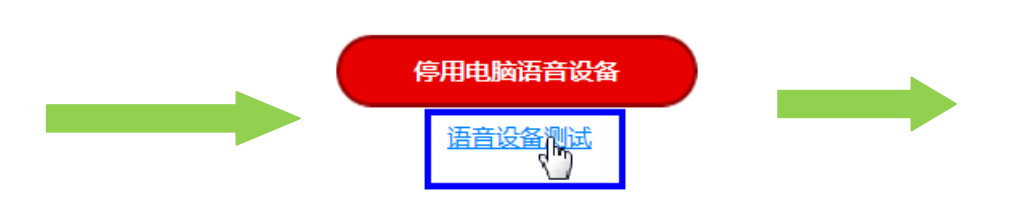

### (2) 参数设置

| ■ 常规     | 语音设备测试                                      |
|----------|---------------------------------------------|
| ○ 音频     |                                             |
| ■● 视频    | 点击检测扬声器以便您可以听到他人的声音                         |
| ③ 录制     |                                             |
| 💄 账号     | 音量                                          |
| → 统计信息   |                                             |
| 🕆 辅助功能   | 检测麦克风 麦克风 (Realtek High Definition Audio) ▼ |
| 二 后 /    |                                             |
| <u> </u> | ● 加入会议时自动启用本地;<br>加入会议时不开启麦克风               |

| <b>.</b> |                                                 |   |
|----------|-------------------------------------------------|---|
|          |                                                 | 2 |
|          |                                                 | 1 |
|          |                                                 | 2 |
| 11       | O''O OOMAANAA DA A AMAANAA DA AAAAAAAAAAAAAAAAA | 3 |
|          |                                                 |   |

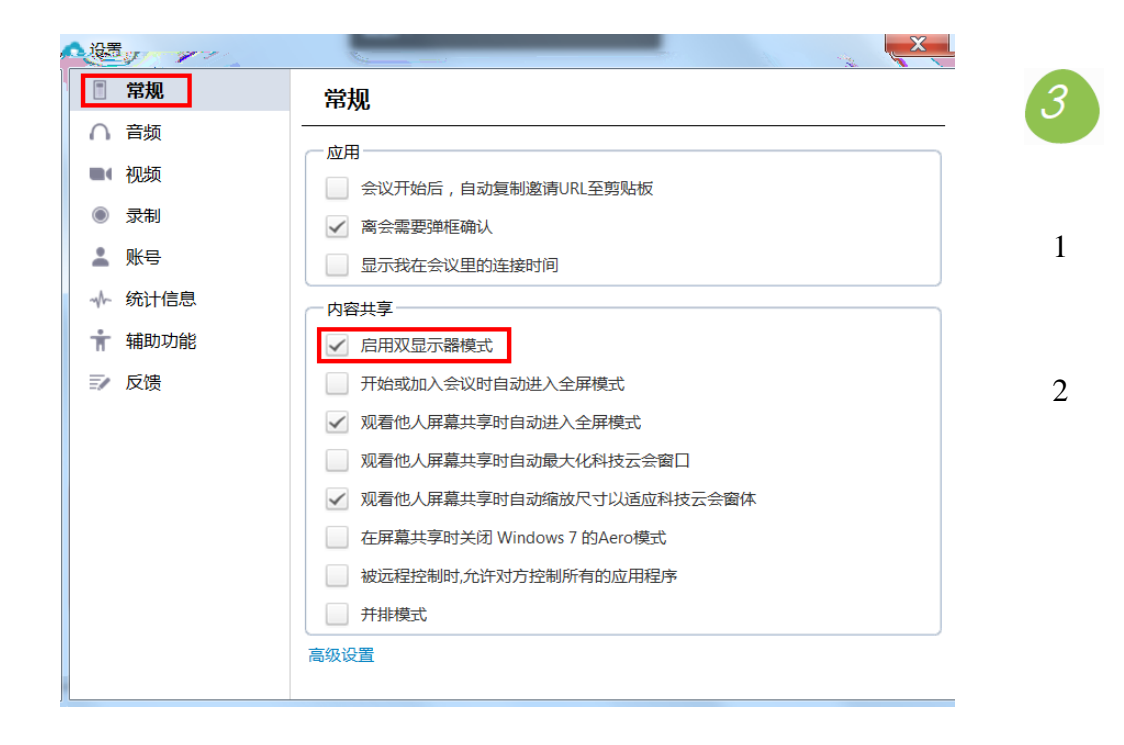

| 🗅 设置          | _          |               | -           | X          |  |
|---------------|------------|---------------|-------------|------------|--|
|               |            | ingi 🔤        | idi 💳       | - a2007a - |  |
| ○──音频         |            |               |             |            |  |
| ■ 视频          | CPU 8.8GHz |               | 内存          | 8.12 GB    |  |
| ● 录制          | 科技云会       | 3%            | 科技云会        | 208 MB     |  |
| 是 账号          | -<br>总览    | 6%            | 总览          | 2:28-68-   |  |
|               |            |               |             |            |  |
| <b>前</b> 朝助功能 | 带宽         | 0 kb/s (发送) ( | ) kb/s (接收) |            |  |
| ☑ 反馈          | 网络美型       | 有线            |             |            |  |
|               | 代理         |               |             |            |  |
|               |            | 无服务           |             |            |  |
|               |            |               |             |            |  |